## **Guidelines for Colleges to Confirm Admission :**

Login using following URL with your user name and password. url : <u>https://ums.spuportal.in</u>

Step – 1 Following Screen will be display. Click on "Admission" button.

| 📀 SPU                             |          |  | 🗶 Welcome,CL02060 🛛 🔿            |
|-----------------------------------|----------|--|----------------------------------|
| Admission                         | UMS      |  |                                  |
|                                   |          |  |                                  |
|                                   |          |  |                                  |
| Copyright © 2023 SPU All rights r | eserved. |  | Design By Guj Info Petro Limited |

**Step – 2** Following Screen will be display.

- Click on "Auto Allotment (Centralize)" Tab,
- Click on "Admission Allotment/Cancellation/NonReporting"

| 🖶 Home                          | Welcome To SPU Admission System - DASHBOARD | 🖚 Home — Home Dash Board         |
|---------------------------------|---------------------------------------------|----------------------------------|
| 🗯 Auto Allotment (Centralize) < |                                             |                                  |
|                                 |                                             |                                  |
|                                 |                                             |                                  |
|                                 |                                             |                                  |
|                                 |                                             |                                  |
|                                 |                                             |                                  |
|                                 |                                             |                                  |
|                                 |                                             |                                  |
|                                 |                                             |                                  |
|                                 |                                             |                                  |
|                                 |                                             |                                  |
|                                 |                                             |                                  |
|                                 |                                             |                                  |
|                                 |                                             |                                  |
|                                 |                                             | Design By Guj Info Petro Limited |
| 👩 🧭 🖸 💽                         | 🛯 🚳 🎽 🧟 🛝 🚝 📧                               | to 📉 💹 轮 🍝 🖘 🔶 🔢 🔒 140 PM        |

Step - 3 Select as per below. If you click on summary button, it will display count of total allotment in your college.

| =                                                  | Academic Year 2                                          |                                        |                                         |                    |                                 |                       | > |  |
|----------------------------------------------------|----------------------------------------------------------|----------------------------------------|-----------------------------------------|--------------------|---------------------------------|-----------------------|---|--|
| Admission Allotment, Cancellation And NonReporting |                                                          |                                        |                                         | Home > Admission / | Allotment/Cancellation/Nor      | nReporting            |   |  |
| College *                                          | College * Arts, Science & R. A. Patel Commerce College   |                                        |                                         |                    |                                 |                       |   |  |
| Admission Batch *                                  | BACHELOR OF SCIENCE (B.SC.) (2023-2                      | BACHELOR OF SCIENCE (B.S.C.) (2023-24) |                                         |                    |                                 |                       |   |  |
| Admission Process *                                | BACHELOR OF SCIENCE (B.SC.) (2023-2                      | 4)                                     |                                         | •                  |                                 |                       |   |  |
| Merit Process *                                    | Final BSC A+AB (Jun 2 2023 10:44:22)                     |                                        |                                         | •                  |                                 |                       |   |  |
| Round *                                            | FIRST ROUND BACHELOR OF SCIENCE A AND AB GROUP (2023-24) |                                        |                                         |                    |                                 |                       |   |  |
| Application No.                                    |                                                          |                                        |                                         |                    |                                 |                       |   |  |
|                                                    | (CSV)                                                    |                                        |                                         | h.                 |                                 |                       |   |  |
| View Type *                                        | ● Summary ○ View Alloted ○ Adr                           | mission Confirmation〇 View Can         | celled 🔘 View Repo                      | orting Cancel Ac   | dmission                        |                       |   |  |
|                                                    | Search                                                   |                                        |                                         |                    |                                 |                       |   |  |
|                                                    |                                                          |                                        |                                         | Garach             |                                 |                       |   |  |
| Snow 10 v entries                                  |                                                          |                                        |                                         | Search:            |                                 |                       |   |  |
| Sr. No. Batch College Me                           | rit Type Round                                           | Applicant Allotted<br>Count Count      | Applicant<br>Confirmation Done<br>Count | Cancelled<br>Count | Non Reporting A<br>Count P<br>C | ctioi<br>andi<br>ouni |   |  |
| Sei 🛓 Search 🏦 Search 🏦 Se                         | arch 👔 Search 💲                                          | Search 1 Search 1                      | Search                                  | Search             | Search 1                        | Sear                  | ~ |  |

Step -2 If you click on view allotted button, it will display list of allotted students in your college. You can download it as excel file also.

| ≡ Academic Year                                    |                                                          |                                  |               |                   |                           |                       | , TESTADMIN                | ☆ ¢           | 8 |
|----------------------------------------------------|----------------------------------------------------------|----------------------------------|---------------|-------------------|---------------------------|-----------------------|----------------------------|---------------|---|
| Admission Allotment, Cancellation And NonReporting | Home > Admission Allotment/Cancellation/NonReporting     |                                  |               |                   |                           |                       |                            | g             |   |
| College *                                          | Arts, Science & R. A. Patel                              | l Commerce College               |               |                   |                           | Ŧ                     |                            |               | 1 |
| Admission Batch *                                  | BACHELOR OF SCIENCE (I                                   | B.SC.) (2023-24)                 |               |                   |                           | •                     |                            |               |   |
| Admission Process *                                | BACHELOR OF SCIENCE (I                                   | B.SC.) (2023-24)                 |               |                   |                           | v                     |                            |               |   |
| Merit Process *                                    | Final BSC A+AB (Jun 2 202                                | 23 10:44:22)                     |               |                   |                           | •                     |                            |               |   |
| Round *                                            | FIRST ROUND BACHELOR OF SCIENCE A AND AB GROUP (2023-24) |                                  |               |                   |                           |                       |                            |               |   |
| Application No.                                    |                                                          |                                  |               |                   |                           |                       |                            |               |   |
|                                                    | (CSV)                                                    |                                  |               |                   |                           | 11.                   |                            |               |   |
| View Type *                                        | 🔘 Summary 💿 View All                                     | loted 🔘 Admission Confir         | mation() View | v Cancelled 🔾 V   | ∕iew Reporting⊖           | Cancel Admis          | sion                       |               |   |
|                                                    | Search                                                   |                                  |               |                   |                           |                       |                            |               |   |
| X                                                  |                                                          |                                  |               |                   |                           |                       |                            |               |   |
| Show 10 v entries                                  |                                                          |                                  |               |                   |                           | Search:               |                            |               |   |
| Sr. No. Application No. Applicant Name             | Category Gender                                          | Disability Gen.<br>Merit<br>Rank | Round No      | Allotment<br>Date | Applicant<br>Confirm Date | Is College<br>Confirm | College<br>Confirm<br>Date | Cance<br>Date |   |
| Li Se Search Search 1                              | Search 1 Search 1                                        | Search 1 Seal 1                  | Searc 1       | Search 1          | Search                    | Search 1              | Search 1                   | Searc         | ~ |

## Step – 3

- If you click on "admission Confirmation" button, it will display list of students who confirmed admission in your college. You can also enter "application number", it will display data of that student only.
- Check box given before the student, whose admission you want to confirm and enter remark in 'Remark ' text box.
- Press 'Submit button", Admission of that students is now confirmed.

| =                                                                                                    |                       |                  |              |               | Academic Y       | 'ear 2023-202    | 4 🗸 Welco           | me, TESTADMIN            | ☆         | •° ^   |
|----------------------------------------------------------------------------------------------------|-----------------------|------------------|--------------|---------------|------------------|------------------|---------------------|--------------------------|-----------|--------|
| Admission Allotment, Cancellation And NonReporting @ Home > Add                                                                                                    |                       |                  |              |               |                  | > Admission A    | lotment/Cancellatio | n/NonRepo                | rting     |        |
| College * Arts, Science & R. A. Patel Commerce College +                                                                                                    |                       |                  |              |               |                  |                  | *                   |                          |           |        |
| Admission Batch *                                                                                                    | BACHELOR OF SCIENC    | E (B.SC.) (2023- | 24)          |               |                  |                  | Ŧ                   |                          |           |        |
| Admission Process *                                                                                                    | BACHELOR OF SCIENC    | E (B.SC.) (2023- | 24)          |               |                  |                  | -                   |                          |           |        |
| Merit Process *                                                                                                    | Final BSC A+AB (Jun 2 | 2023 10:44:22)   |              |               |                  |                  | -                   |                          |           |        |
| Round *                                                                                                    | FIRST ROUND BACHEL    | OR OF SCIENCE    | A AND AB GF  | ROUP (2023-24 | F)               |                  | -                   |                          |           |        |
| Application No.                                                                                                    | AD2023000000          |                  |              |               |                  |                  |                     |                          |           |        |
|                                                                                                    | (CSV)                 |                  |              |               |                  |                  | 11.                 |                          |           |        |
| View Type *                                                                                                    | ○ Summary ○ View      | Alloted 💿 Ad     | lmission Cor | firmation()   | View Cancelled 🤇 | ) View Reporting | g Cancel Ad         | nission                  |           |        |
|                                                                                                    | Search                |                  |              |               |                  |                  |                     |                          |           |        |
| Show 10 v entries                                                                                                    |                       |                  |              |               |                  |                  | Search:             |                          |           |        |
| Sr. No. Application No. Applicant Name Catego                                                                                                    | ory Gender            | Disability       | Gen.         | Round No      | Allotment        | Applicant        | Is College          | College                  | Cancelle  |        |
|                                                                                                    | _                     |                  | Rank         |               |                  |                  |                     | Date                     |           | ~      |
| Image: Search Image: Search Image: S | th 1 Searci 1         | Search 1         | Sear 1       | Searc 1       | Search 1         | Search 1         | Search 1            | Search                   | Search    |        |
| PRADHYUMAN<br>DINESHBHAI                                                                                                    |                       |                  |              |               |                  |                  |                     |                          |           |        |
| Showing 1 to 1 of 1 entries                                                                                                    |                       |                  |              |               |                  |                  |                     | Previous 1               | ><br>Next |        |
| - Remarks *                                                                                                    |                       |                  |              |               |                  |                  |                     |                          |           |        |
|                                                                                                    |                       |                  |              |               |                  |                  | 11.                 |                          |           |        |
|                                                                                                    | Submit                |                  |              |               |                  |                  |                     |                          |           |        |
|                                                                                                    |                       |                  |              |               |                  |                  |                     |                          |           |        |
|                                                                                                    |                       |                  |              |               |                  |                  | De                  | esign By <b>Guj Info</b> | Petro Lim | ited 🗸 |

**Step – 4** Go to "Auto Allotment Reports" for giving admission letter. Select as per below. Print Confirmation Admission letter by selecting student.

| =                                   |                                              |                     | Academic Y    | ear 2023-2024 🗸    | Welcome, TESTADMIN | ☆ <b>°</b> ;   | î |
|-------------------------------------|----------------------------------------------|---------------------|---------------|--------------------|--------------------|----------------|---|
| Auto Allotment Reports              |                                              |                     |               |                    | 🍘 Home 🗧 Auto All  | otment Reports |   |
|                                     |                                              |                     |               | _                  |                    |                |   |
| Report *                            | Admission Letter                             |                     |               | Ŧ                  |                    |                |   |
| College                             | Arts, Science & R. A. Patel Commerce College |                     |               |                    |                    |                |   |
| Admission Batch *                   | BACHELOR OF SCIENCE (B.SC.) (2023-24)        |                     |               | *                  |                    |                |   |
| Admission Process *                 | BACHELOR OF SCIENCE (B.SC.) (2023-24)        |                     |               | •                  |                    |                |   |
| Merit Type *                        | BSC A+AB                                     |                     |               | •                  |                    |                |   |
| Round Type                          | Round Type O Mock Round 💿 Final Round        |                     |               |                    |                    |                |   |
|                                     | 🔿 RoundWise 💿 OverAll                        |                     |               |                    |                    |                |   |
|                                     | O O O                                        | tion Admission Latt | O Admission ( | ancellation Latter |                    |                |   |
|                                     |                                              | tion Admission Lett | er Aumssion ( |                    |                    |                |   |
|                                     | View                                         |                     |               |                    |                    |                |   |
| Applicant List:                     |                                              |                     |               |                    |                    |                |   |
| Show 10 v entries                   |                                              |                     |               |                    | Search:            |                |   |
| Sr No. Application No Applicant Nam | ne Bi                                        | irth Date           | Category      | Email              | Mobile             | ١o             |   |
| LE Search Search Search             | 1 S                                          | Search 1            | Search 1      | Search             | 1 Search           | 1              | ~ |